# Guia: Novo cadastro

# Automação do cadastro de fundo de investimento Abertura, manutenção, encerramento e reabertura

III IIII

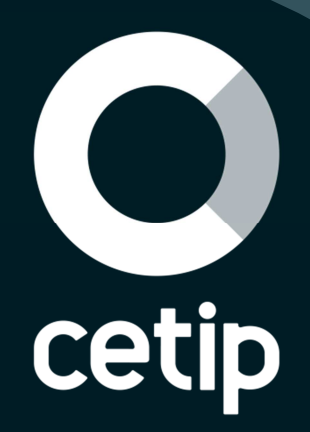

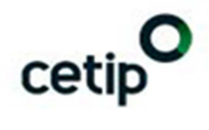

# Índice

| Atualizações                                          | 3        |
|-------------------------------------------------------|----------|
| Novo cadastro de participantes                        | 4        |
| Módulos Impactados                                    | 4        |
| Abertura de Conta de Fundo                            | 5        |
| Solicitação abertura de conta de fundo                | 5        |
| Inclusão da família de digitação                      | 5        |
| Validação da abertura de conta de fundo               | 6        |
| Cadastros Concluídos                                  | 7        |
| Fluxo:                                                | 8        |
| Processo de solicitação de abertura de conta de fundo | 8        |
| Manutenção de conta de fundo                          | 9        |
| Solicitação manutenção de conta de fundo              | 9        |
| Validação da manutenção de conta de fundo             | 9        |
| Encerramento de participante                          | 10       |
| Solicitação encerramento de participante              | 10       |
| Validação do encerramento de participante             | 11       |
| Reabertura de conta de fundo                          | 12       |
| Solicitação reabertura de conta de fundo              | 12       |
| Inclusão da família de digitação                      | 12       |
| Validação de reabertura de conta de fundo             | 12       |
| Cadastros concluídos                                  | 14       |
| Upload de documentos                                  | 15       |
| Inclusao e Exclusao                                   | 15       |
| Consulta                                              | 16       |
| Consulta de documentos                                | 16       |
| Consulta de cadastros eretivados e pendentes          | 16       |
|                                                       | 18       |
| Geração de e-maiis e mensagens de alerta              | 18       |
|                                                       | 19       |
|                                                       | 19<br>20 |
| Tabala                                                | 20       |
| ומטבומ                                                |          |

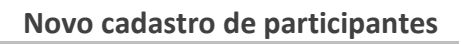

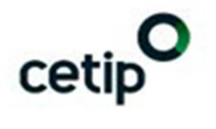

## Atualizações

| Atualizado<br>em | Referência       | Descrição                            |
|------------------|------------------|--------------------------------------|
| 09/10/2015       | Novo cadastro de | Processo de automação do cadastro de |
|                  | participantes    | participantes                        |

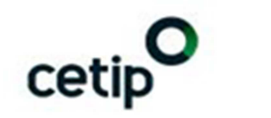

## Novo cadastro de participantes

O presente guia tem o objetivo de orientar os participantes sobre os processos de cadastro decorrentes das implantações de automação do sistema Cetip no cadastro de fundos de investimentos.

Foram divididos em quatro categorias de solicitação cadastral:

- $\rightarrow$  Abertura de conta de fundo de investimento;
- → Manunteção de conta de fundo de investimento;
- $\rightarrow$  Encerramento de participante;
- $\rightarrow$  Reabertura de conta de fundo de investimento.

Cada tipo de solicitação gera um fluxo de aprovação no qual todo participante envolvido estará sujeito às seguintes ações: "DETALHAR", "VISUALIZAR DOCUMENTOS", "APROVAR" ou "REPROVAR".

Serão gerados e-mails e mensagens de alerta para todos os participantes "aprovadores", notificando sua pendência de validação ou da finalização de um determinado processo que o mesmo esteja envolvido.

A relação dos documentos necessários para cada tipo de solicitação está disponível no site da Cetip na seção Comunicados e Documentos, no seguinte endereço:

https://www.cetip.com.br/comunicados-documentos/cadastros/FundosInvestimento/

Os manuais estão disponíveis no site da Cetip, na seção Comunicados e Documentos, nos seguintes endereços:

https://www.cetip.com.br/comunicados-documentos/UnidadeTitulos/manuais-deoperacoes/59-transferencia-arquivos

https://www.cetip.com.br/comunicados-documentos/UnidadeTitulos/manuais-deoperacoes/55-acesso-servicos

## Módulos Impactados

- Administração de participantes
- Transferência de arquivo
- Controle de acesso

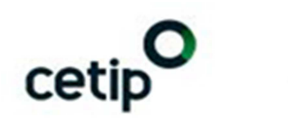

## Abertura de Conta de Fundo

## Solicitação abertura de conta de fundo

A Abertura de conta de fundo de investimento é um processo no qual o participante Cetip realiza o preenchimento da ficha cadastral e faz o *upload* de todos os documentos necessários.

Esse processo deve ser realizado pelo participante indicado como custodiante autorizado pela CVM – Comissão de Valores Mobiliários.

O participante deve selecionar a ação "Incluir" e será direcionado para a primeira tela de preenchimento, que é denominada "Dados do Fundo de Investimento". São então apresentadas seis telas pertencentes ao tipo de solicitação para cada etapa da ficha cadastral. São elas:

- ightarrow Dados do fundo de investimento;
- $\rightarrow$  Dados de endereço;
- $\rightarrow$  Dados do contato principal;
- $\rightarrow$  Dados de escrituradores;
- $\rightarrow$  Inclusão da família de digitação;
- $\rightarrow$  Solicitação de outorga.

O custodiante pode sair e retornar do cadastro, reaproveitando os dados preenchidos em cada etapa por intermédio da ação "Alterar". O cadastro fica disponível dentro do prazo máximo de três dias úteis. Após este prazo, as informações preenchidas anteriormente são excluídas do sistema.

## Inclusão da família de digitação

No processo de preenchimento da ficha cadastral, o custodiante deve realizar a indicação da família de gigitação (participantes responsavéis pela digitação do fundo após aberto). São eles que farão os lançamentos e consulta em nome de outro participante (custodiante).

É obrigatório preencher a área de atuação back-office (lançamento/consulta) com a indicação da conta própria (00) e conta emissora (44). Para as áreas de atuação com perfil apenas de consulta o participante (custodiante) pode indicar os digitadores back-office e front-office sem limite de quantidade.

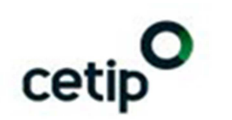

## Tela inclusão de família de digitação

| Inclusão de família de Digitação    |                                         |                         |
|-------------------------------------|-----------------------------------------|-------------------------|
| Participante (Razão ŝocial)         |                                         | Protocolo               |
| ABC                                 |                                         | N0003659                |
| Digitador                           |                                         |                         |
| Quantidade Back Office(Consulta) 00 | Quantidade Back Office(Consulta) 44     | Quantidade Front Office |
|                                     |                                         |                         |
|                                     | Confirmar Limpar Campos Voltar Desistir |                         |

Quando for finalizada a indicação da família de digitação, a próxima tela é a "Solicitação de Outorga", que estará devidamente preenchida com os dados de Razão Social e CNPJ do fundo, banco liquidante e digitadores back-office (lançamento/consulta) que foram preenchidos nas telas da ficha cadastral. Para finalizar o processo de cadastro, o participante deve selecionar "Confirmar".

## Validação da abertura de conta de fundo

Após inclusão ou não de documentos na função de "Upload", o custodiante deve iniciar o fluxo de aprovação por essa mesma função com a seleção da ação "Iniciar Fluxo". Dessa forma, é gerada uma pendência a cada participante envolvido na aprovação de um determinado tipo de solicitação.

| Lista de Cadastros                          |                             |                        |                             |                   |                       |                |
|---------------------------------------------|-----------------------------|------------------------|-----------------------------|-------------------|-----------------------|----------------|
| Página 1 de 1 ( Linhas 1 a 2 de 2 )         |                             |                        |                             |                   |                       |                |
| Data e Hora da Consulta: 02/10/2015 - 11:20 | :06                         |                        |                             |                   |                       |                |
| <b>D</b> pesquisa                           |                             |                        |                             |                   |                       |                |
| Ação                                        | Participante (Razão Social) | Participante (CNPJ)    | Cadastro Prévio (Protocolo) | Tipo Solicitação  | Motivo da Solicitação | Fluxo Iniciado |
| ✓ Φ                                         | TESTE - TESTE TESTE         | 02.102.015/0001-98     | N0003862                    | ABERTURA DE CONTA |                       | Não            |
|                                             | ABC                         | 20.222.645/0001-86     | N0003859                    | ABERTURA DE CONTA |                       | Não            |
| ADICIONAR ARQUIVO                           |                             |                        |                             |                   |                       |                |
|                                             |                             | Atualiz                | ar Voltar                   |                   |                       |                |
| 44 4 1 Exibir página                        | **                          |                        |                             |                   |                       |                |
|                                             |                             |                        |                             |                   |                       |                |
| Obter no formato: Excel V                   |                             |                        |                             |                   |                       |                |
|                                             |                             |                        |                             |                   |                       |                |
|                                             |                             |                        |                             |                   |                       |                |
| 0                                           |                             |                        |                             |                   |                       |                |
| Confirmação Iniciar Fli                     | uxo                         |                        |                             |                   |                       |                |
|                                             | Participante (Razão         | Social) ABC            |                             |                   |                       |                |
|                                             | Participante                | (CNPJ) 20.222.64       | 5/0001-86                   |                   |                       |                |
|                                             | Cadastro Prévio (Pr         | otocolo) N0003659      |                             |                   |                       |                |
|                                             | Tipo Soli                   | citação ABERTUR        | A DE CONTA                  |                   |                       |                |
| Acão INICIAR ELUXO                          |                             |                        |                             |                   |                       |                |
|                                             |                             | Avice Não bá p         | anhum desumente             | anavada           |                       |                |
|                                             |                             | NALEO UNO UNE UNITERIO | ennum documento a           | anexauo           |                       |                |
|                                             |                             | Confirmar              | Voltar Sair                 |                   |                       |                |
|                                             |                             |                        |                             |                   |                       |                |

## Tela iniciar fluxo de aprovação

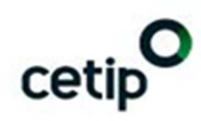

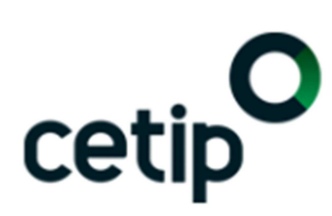

Fluxo Iniciado com Sucesso.

Haverá uma série de combinações possíveis de "aprovadores" que serão identificadas de acordo com o que foi preenchido na ficha cadastral e as famílias indicadas.

Além da validação, cada participante "aprovador" pode realizar as seguintes ações: "DETALHAR", "VISUALIZAR DOCUMENTOS", "APROVAR" e "REPROVAR". Isso perme uma análise prévia dos dados do fundo sobre o qual tomará decisão.

**Importante**: A conta somente será aberta mediante aprovação de todos participantes envolvidos.

| Custodiante                                | Aprovação automática                                                                             |
|--------------------------------------------|--------------------------------------------------------------------------------------------------|
| Administrador                              | Pode ser ou não participante Cetip                                                               |
| Escriturador<br>(1, 2, 3, 4 e 5)           | Não é obrigatório para CFA – Fundo Aberto.<br>Se CFF – Fundo Fechado deve ser participante Cetip |
| Banco Liquidante<br>(Contas: 00 e 44)      | Aprovação obrigatória                                                                            |
| Digitador Back-Office<br>(Contas: 00 e 44) | Aprovação obrigatória                                                                            |
| Gestor                                     | Aprovação não obrigatória quando gestor for front-office de<br>plataforma eletrônica             |

## **Cadastros Concluídos**

A lista com os cadastros concluídos é disponibilizada no arquivo "FUNDOS-CADASTROSFINALIZADOS" no malote do custodiante. O intuito é manter o participante informado das contas abertas no dia. O arquivo com aberturas e reaberturas de conta de fundos somente será disponibilizado no dia seguinte que todos os participantes envolvidos tiverem aprovado a solicitação.

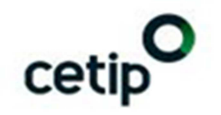

Fluxo:

## Processo de solicitação de abertura de conta de fundo

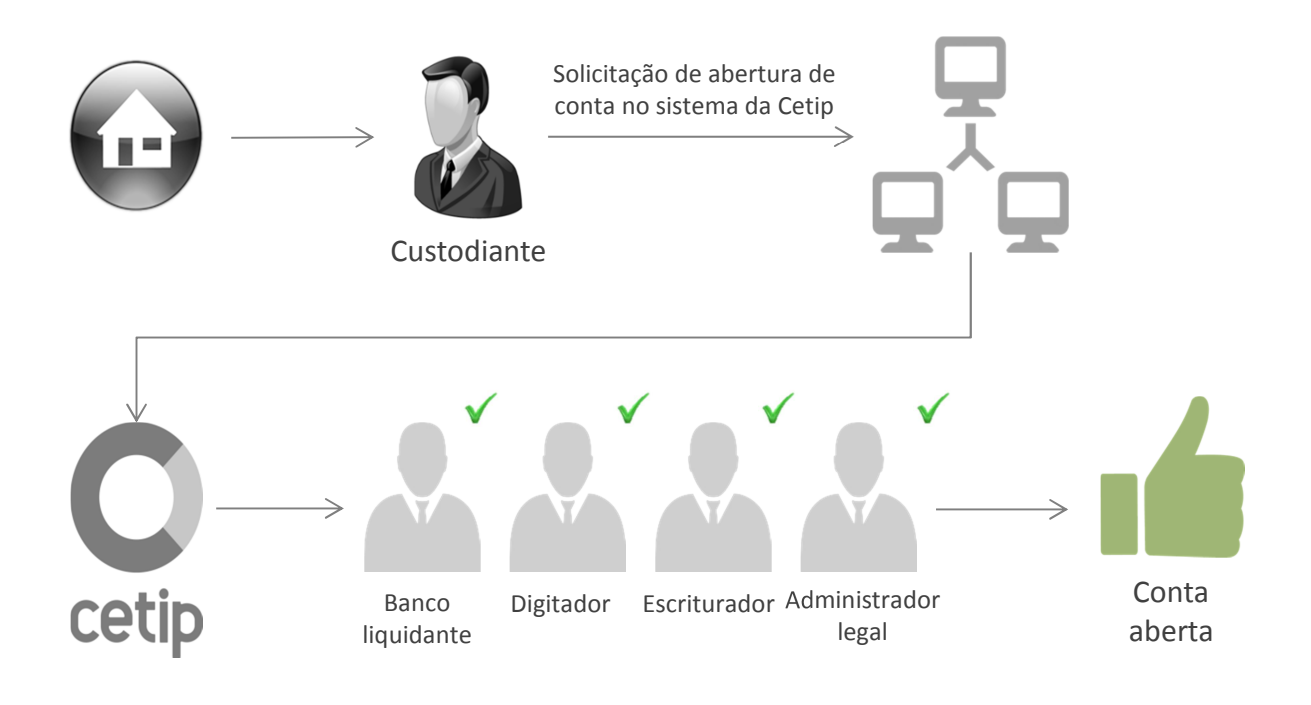

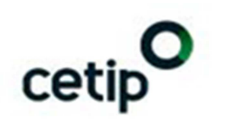

## Manutenção de conta de fundo

## Solicitação manutenção de conta de fundo

Por intermédio dessa função, será possível atualizar os dados da conta do fundo de investimento. Essa alteração será efetuada pelo custodiante, para garantir que as informações estejam atualizadas no sistema da Cetip. Abaixo seguem as possíveis alterações:

- $\rightarrow$  Alteração da Razão Social do fundo, CNPJ, Natureza Econômica;
- $\rightarrow$  Alteração dos dados da conta:
  - o Endereço;
  - o Contato;
  - o Inclusão ou alteração de endereço adicional;
  - o Inclusão ou alteração de contato adicional;
  - o Conta;
- ightarrow Alteração da Natureza Jurídica:
  - o Fundo aberto para fundo fechado;
  - Fundo fechado para fundo aberto;
- → Alteração do custodiante;
- $\rightarrow$  Alteração do administrador legal;
- $\rightarrow$  Alteração do banco liquidante;
- $\rightarrow$  Alteração do gestor;
- $\rightarrow$  Alteração do escriturador;
- $\rightarrow$  Alteração de malote;
- $\rightarrow$  Alteração do serviço de digitação.

## Validação da manutenção de conta de fundo

A solicitação de alteração dos dados do fundo pode ser realizada somente pelo custodiante.

Após inclusão ou não de documentos na função de "Upload", o custodiante deverá iniciar o fluxo de aprovação por essa mesma função, com a seleção da ação "Iniciar Fluxo". Desta forma, será gerada uma pendência a cada participante envolvido na aprovação de um determinado tipo de solicitação.

O fluxo de aprovação é gerado apenas para algumas solicitações e ficará pendente de validação para aos participantes pertinentes, conforme ilustrado na tabela de fluxo de aprovação.

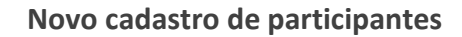

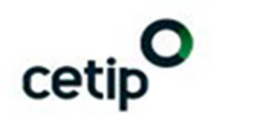

## Encerramento de participante

## Solicitação encerramento de participante

O encerramento de participante resulta na inativação da conta para movimentação no sistema da Cetip. Ele é viabilizado por solicitação de encerramento e envio de documentos (se necessário).

Antes de solicitar o encerramento, o custodiante deve verificar na função de consulta unificada se existe posição em custódia. Uma vez zerada, o participante (custodiante) poderá seguir com a solicitação de encerramento pela função de cadastro de fundos.

| Consulta Unificada de Participante                            |                                                                                   |
|---------------------------------------------------------------|-----------------------------------------------------------------------------------|
| Dados do Participante                                         |                                                                                   |
| Participante (Razão Social)                                   | Participante (Nome Simplificado)                                                  |
| TESTE - ABC BRASIL ASSOCIATE FIF                              | ABCBRASILASSOCIATFDO                                                              |
| Participante (CNPJ)                                           | Conta                                                                             |
| 03.210.495/0001-71                                            | 50748.00-6                                                                        |
| Dados da Consulta Unificada                                   |                                                                                   |
| Possui Posição de Custódia?                                   | Possui Contratos de Swap?                                                         |
| Não                                                           | Não                                                                               |
| Possui Contratos de Termo?                                    | Possui Contratos de Termo com Fluxo?                                              |
| Não                                                           | Não                                                                               |
| Possui Contratos Estratégias e Opções?                        | Possui registro ou é parte de contrato em Derivativos Realizados no Exterior?     |
| Não                                                           | Não                                                                               |
| Está cadastrado como Agente de Cálculo/Resp. pela Aceleração? | Possui Contratos de Netting?                                                      |
| Não                                                           | Não                                                                               |
| Possui operação de Margem em Bolsa em aberto?                 | Possui Emissão de COE?                                                            |
| Não                                                           | Não                                                                               |
| Possui Comitente Cadastrado?                                  | Possui Emissão de Títulos e Valores Mobiliários?                                  |
| Não                                                           | Não                                                                               |
| Possui Emissão no Fundos21?                                   | Possui detentor de cotas com quantidade superior a 0,01 cota?                     |
| Não                                                           | Não                                                                               |
| Autorizado pela CVM para atuar como Custodiante?              | É Escriturador em emissões no Fundo 21?                                           |
| Sim                                                           | Não                                                                               |
| É Escriturador em emissões de COE?                            | É Escriturador em emissões no Títulos e Valores Mobiliários?                      |
| Não                                                           | Não                                                                               |
| É titular familia de digitação?                               | É Custodiante/Custodiante do Emissor em emissões no Título e Valores Mobiliários? |
| Não                                                           | Não                                                                               |
| Possui malote próprio vinculado a outras contas?              |                                                                                   |
| Não                                                           |                                                                                   |
|                                                               | Voltar Sair                                                                       |

## Tela consulta unificada de participante

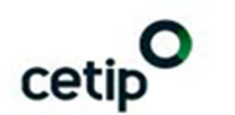

## Tela solicitação de encerramento de participante

| Solicitação de Encerramento de Parti                                                                                                    | icipante                                     |                           |                    |               |         |
|----------------------------------------------------------------------------------------------------|----------------------------------------------|---------------------------|--------------------|---------------|---------|
| Página 1 de 1 (Linhas 1 a 4 de 4)<br>Data e Hora da Consulta: 07/10/2015 - 1<br>O Crittério de<br>pesquisa                                                                                                    | 18:19:11                                     |                           |                    |               |         |
| Ação                                                                                                    | Fundo (Razão Social)                         | Fundo (Nome Simplificado) | Fundo (CNPJ)       | Fundo (Conta) | Usuário |
| $\sim$                                                                                                    | TESTE - ABC BRASIL ASSOCIATE FIF             | ABCBRASILASSOCIATEDO      | 03.210.495/0001-71 | 50748.00-8    | HADRI   |
| ~ ¢¢                                                                                                    | TESTE - FAC DE FI ABC                        | SANTANDERABCFDO           | 05.682.847/0001-17 | 96148.00-0    | HADRI   |
| ~ ¢¢                                                                                                    | TESTE - ABC BRASIL AUTHENTIC FAQ FUNDOS INV. | ABCAUTHENTICFDO           | 03.064.263/0001-52 | 50768.00-0    | HADRI   |
| ¢¢                                                                                                    | TESTE - FUNDO DE INVESTIMENTO ABCD S/A       | RIOABCDFDO                | 14.110.083/0083-08 | 01805.00-8    | HADRI   |
| Image: Contract of the second second seco | > >> Atualizar V                             | olfar                     |                    |               |         |

## Tela confirmação de solicitação de encerramento de participante

| Confirmar abertura de Solicitação de Encerramento de Participante |  |  |  |  |
|-------------------------------------------------------------------|--|--|--|--|
| Fundo (Razão Social) TESTE - ABC BRASIL ASSOCIATE FIF             |  |  |  |  |
| Fundo (Nome Simplificado) ABCBRASILASSOCIATFDO                    |  |  |  |  |
| Fundo (CNPJ) 03.210.495/0001-71                                   |  |  |  |  |
| Fundo (Conta) 50748.00-6                                          |  |  |  |  |
| Confirmar Voltar Sair                                             |  |  |  |  |

## Validação do encerramento de participante

O fluxo de aprovação gerado para este tipo de solicitação será direcionado apenas ao administrador legal (com conta individualizada) e à Cetip. Dessa forma, na ausência da figura de administrador legal, a solicitação de encerramento será direcionada apenas para Cetip. Nesse caso, será necessário encaminhar o documento de confirmação, via *upload*.

O participante deve anexar documentos pertinentes a determinadas solicitações, mas caso não o faça, sua solicitação poderá ser aprovada pela Cetip, em caráter de exceção.

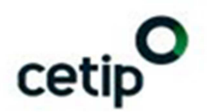

## Reabertura de conta de fundo

## Solicitação reabertura de conta de fundo

Mesmo após o encerramento de uma conta de fundo, e a mesma conta pode ser reaberta.O processo de reabertura é similar à abertura. O participante (custodiante) deverá realizar a atualização cadastral pela função de cadastro de fundos, opção "Reabertura". Todos os campos estarão preenchidos e poderão ser alterados.

## Inclusão da família de digitação

No processo de atualização da ficha cadastral, o custodiante deverá realizar a indicação da família de digitação. A área de atuação back-office (lançamento/consulta) será de preenchimento obrigatório, com a indicação da conta própria (00) e conta emissora (44). Para as áreas de atuação com perfil apenas de consulta, o participante (custodiante) poderá indicar os digitadores back-office e front-office, sem limite de quantidade.

## Tela inclusão de família de digitação

| Inclusão de família de Digitação    |                                         |                         |
|-------------------------------------|-----------------------------------------|-------------------------|
| Participante (Razão Social)         |                                         | Protocolo               |
| ABC                                 |                                         | N0003659                |
| Digitador                           |                                         |                         |
| Quantidade Back Office(Consulta) 00 | Quantidade Back Office(Consulta) 44     | Quantidade Front Office |
|                                     |                                         |                         |
|                                     | Confirmar Limpar Campos Voitar Desistir |                         |

Quando finalizada a indicação da família de digitação, a tela prosseguirá para "Solicitação de Nova Outorga", que estará devidamente preenchida com os dados de Razão Social e CNPJ do fundo, banco liquidante e digitadores back-office (lançamento/consulta) que foram preenchidos nas telas da ficha cadastral. Para finalizar o processo de cadastro, o participante deverá "Confirmar".

## Validação de reabertura de conta de fundo

Após inclusão ou não de documentos na função de "Upload", o custodiante deve iniciar o fluxo de aprovação por essa mesma função com a seleção da ação "Iniciar Fluxo". Dessa forma, é gerada uma pendência a cada participante envolvido para aprovação de um determinado tipo de solicitação.

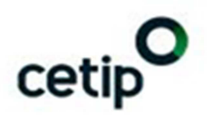

## Tela iniciar fluxo de aprovação

| Lista de Cadastros                             |                             |                        |                             |                   |                       |                |
|------------------------------------------------|-----------------------------|------------------------|-----------------------------|-------------------|-----------------------|----------------|
| Página 1 de 1 (Linhas 1 a 2 de 2 )             |                             |                        |                             |                   |                       |                |
| Data e Hora da Consulta: 02/10/2015 - 11:20:06 |                             |                        |                             |                   |                       |                |
|                                                |                             |                        |                             |                   |                       |                |
| Ação                                           | Participante (Razão Social) | Participante (CNPJ)    | Cadastro Prévio (Protocolo) | Tipo Solicitação  | Motivo da Solicitação | Fluxo Iniciado |
| ~\$                                            | TESTE - TESTE TESTE         | 02.102.015/0001-98     | N0003662                    | ABERTURA DE CONTA |                       | Não            |
| INICIAR FLUXO                                  | ABC                         | 20.222.645/0001-86     | N0003859                    | ABERTURA DE CONTA |                       | Não            |
| ADICIONAR ARQUIVO                              |                             | Atualiza               | r Voltar                    |                   |                       |                |
| 44 4 1 Exibir página >>>                       |                             |                        |                             |                   |                       |                |
| Obter no formato: Excel                        |                             |                        |                             |                   |                       |                |
|                                                |                             |                        |                             |                   |                       |                |
|                                                |                             |                        |                             |                   |                       |                |
| Confirmação Iniciar Fluxo                      |                             |                        |                             |                   |                       |                |
|                                                | Participante (Razão S       | Social) ABC            |                             |                   |                       |                |
|                                                | Participante (              | CNPJ) 20.222.645       | 5/0001-86                   |                   |                       |                |
|                                                | Cadastro Prévio (Prot       | ocolo) N0003659        |                             |                   |                       |                |
|                                                | Tipo Solici                 | itação ABERTUR/        | A DE CONTA                  |                   |                       |                |
|                                                |                             | Ação INICIAR FL        | UXO                         |                   |                       |                |
|                                                |                             | Aviso <u>Não há ne</u> | nhum documento an           | exado             |                       |                |
| Confirmar Voltar Sair                          |                             |                        |                             |                   |                       |                |
|                                                |                             |                        |                             |                   |                       |                |
|                                                |                             |                        |                             |                   |                       |                |
|                                                |                             |                        |                             |                   |                       |                |
|                                                |                             |                        |                             |                   |                       |                |
|                                                |                             | ~~~                    | \tin                        |                   |                       |                |
|                                                |                             |                        | .uD                         |                   |                       |                |
|                                                |                             |                        |                             |                   |                       |                |
|                                                |                             |                        | •                           |                   |                       |                |
|                                                | Flux                        | xo Iniciado cor        | m Sucesso.                  |                   |                       |                |

Há uma série de combinações possíveis de "aprovadores" que serão identificadas de acordo com o que foi preenchido na ficha cadastral e as famílias indicadas.

Além da validação, cada participante "aprovador" poderá realizar as seguintes ações: "DETALHAR", "VISUALIZAR DOCUMENTOS", "APROVAR" e "REPROVAR". Isso permitirá uma análise prévia dos dados do fundo no qual este tomará sua decisão.

**Importante**: A conta somente será reaberta mediante aprovação de todos participantes envolvidos.

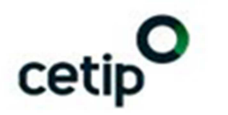

| Custodiante                                | Aprovação tácita                                                                                        |
|--------------------------------------------|----------------------------------------------------------------------------------------------------|
| Administrador                              | Pode ser ou não participante Cetip                                                                      |
| Escriturador<br>(1, 2, 3, 4 e 5)           | Não é obrigatório para CFA – Fundo Aberto.<br>Se for CFF – Fundo Fechado, deverá ser participante Cetip |
| Banco Liquidante<br>(Contas: 00 e 44)      | Aprovação obrigatória                                                                                   |
| Digitador Back-Office<br>(Contas: 00 e 44) | Aprovação obrigatória                                                                                   |
| Gestor                                     | Aprovação não obrigatória quando o gestor for front-office<br>de plataforma eletrônica                  |

## **Cadastros concluídos**

Com intuito de manter o participante informado das contas reabertas no dia, será disponibilizado no malote do custodiante o arquivo "FUNDOS-CADASTROSFINALIZADOS",.

O arquivo somente será disponibilizado no dia seguinte que todos os participantes envolvidos tiverem aprovado o tipo de solicitação, sendo gerado apenas para abertura e reabertura de conta de fundo.

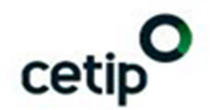

## Upload de documentos

#### Inclusão e Exclusão

Essa funcionalidade tem como objetivo anexar documentos para realizar uma solicitação em relação ao fundo de investimento (abertura, manuteção, encerramento e reabertura).

Após o preenchimento completo da ficha cadastral, o participante deve enviar os documentos necessários pela função de *upload*. Os documentos serão, ou não, anexados na função de *upload* conforme o tipo de solicitação.

O participante pode consultar os documentos obrigatórios no site da Cetip, em "Comunicados e Documentos/Documentação para Cadastro/Fundos de Investimento", ou acessar o link <u>https://www.cetip.com.br/comunicados-</u> <u>documentos/cadastros/FundosInvestimento/</u>.

Enquanto o tipo de solicitação estiver pendente de aprovação pelos participantes envolvidos, o custodiante poderá incluir novos documentos ou excluí-los, mas esse processo reiniciará o fluxo de aprovação.

| Lista de l               | lipos de Documentos                                                                               |                             |                     |                             |                   |  |  |
|--------------------------|---------------------------------------------------------------------------------------------------|-----------------------------|---------------------|-----------------------------|-------------------|--|--|
| Página 1 o<br>Data e Hor | de 1 (Linhas 1 a 7 de 7)<br>1a da Consulta: 02/10/2015 - 11:21:05<br><b>Itério de<br/>esquisa</b> |                             |                     |                             |                   |  |  |
| Ação                     | Tipo do Documento                                                                                 | Participante (Razão Social) | Participante (CNPJ) | Cadastro Prévio (Protocolo) | Tipo Solicitação  |  |  |
| ⇔>                       | Regulamento de Fundo                                                                              | ABC                         | 20.222.645/0001-86  | N0003659                    | ABERTURA DE CONTA |  |  |
| \$                       | Outros                                                                                            | ABC                         | 20.222.645/0001-86  | N0003659                    | ABERTURA DE CONTA |  |  |
|                          | Ata de Assembléia                                                                                 | ABC                         | 20.222.645/0001-88  | N0003859                    | ABERTURA DE CONTA |  |  |
|                          | Cartão de CNPJ                                                                                    | ABC                         | 20.222.845/0001-88  | N0003859                    | ABERTURA DE CONTA |  |  |
| \$                       | Termo de Administrador Legal                                                                      | ABC                         | 20.222.645/0001-86  | N0003859                    | ABERTURA DE CONTA |  |  |
|                          | Termo de Ciência do Gestor                                                                        | ABC                         | 20.222.645/0001-86  | N0003859                    | ABERTURA DE CONTA |  |  |
| \$                       | Ficha Cadastral                                                                                   | ABC                         | 20.222.645/0001-86  | N0003659                    | ABERTURA DE CONTA |  |  |
|                          | Atualizar Voltar                                                                                  |                             |                     |                             |                   |  |  |

## Tela upload de documentos

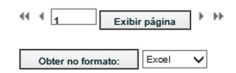

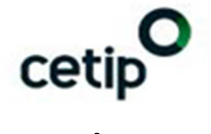

## Consulta

## Consulta de documentos

Os participantes envolvidos com um determinado tipo de solicitação podem visualizar os documentos incluídos pelo custodiante pela função de consulta enquanto a solicitação estiver pendente de aprovação dos usuários participantes e da Cetip. Após aprovação de todos, os documentos poderão ser consultados apenas até o final do dia da solicitação.

| Envio de Documento Digitalizado - Consulta                                |                                                                                                    |                    |                   |                     |                     |  |  |  |  |  |  |  |
|---------------------------------------------------------------------------|----------------------------------------------------------------------------------------------------|--------------------|-------------------|---------------------|---------------------|--|--|--|--|--|--|--|
| Págna 1 de 1 (Linhas 1 a 1 de 1)                                          |                                                                                                    |                    |                   |                     |                     |  |  |  |  |  |  |  |
| Data e Prota da Consulta. Con Juzzo 15 - 11:36:15 Description Description |                                                                                                    |                    |                   |                     |                     |  |  |  |  |  |  |  |
| Protocolo                                                                 | Fundo (Razão Social)                                                                                                    | Fundo (CNPJ)       | Código do Usuário | Data de envio       | Tipo de Solicitação |  |  |  |  |  |  |  |
| N0003659 ABC 20.22                                                        |                                                                                                    | 20.222.645/0001-86 | HADRI             | 01/10/2015 10:33:47 | ABERTURA DE CONTA   |  |  |  |  |  |  |  |
| 44.4                                                                      | b bb                                                                                                    | At                 | valizar Voltar    |                     |                     |  |  |  |  |  |  |  |
| Obter no formato:                                                         | Image: Second Second |                    |                   |                     |                     |  |  |  |  |  |  |  |

## Tela consulta de documento digitalizado

## Consulta de cadastros efetivados e pendentes

Por meio da função de consulta de cadastros efetivados e pendentes, será possível o acompanhamento das ações tomadas por cada participante, para cada tipo de solicitação: abertura, manutenção, encerramento e reabertura de conta de fundo. Isso permitirá o detalhamento do status de todos os participantes que compõem o processo de validação.

| Status     |                                                       |                                                                                      |                                         |                                                                        |                                                                                      |                                                      |                                  | Critério de                                                  |
|------------|-------------------------------------------------------|--------------------------------------------------------------------------------------|-----------------------------------------|------------------------------------------------------------------------|--------------------------------------------------------------------------------------|------------------------------------------------------|----------------------------------|--------------------------------------------------------------|
|            | Aprovador (Conta)                                     | Aprovador (CNPJ)                                                                     | Aprovador (Nome Simplificado)           | Aprovador (Tipo)                                                       | Participante (CNPJ)                                                                  | Data de Cadastramento                                | Conta (Situação)                 | Fundo (Razão Social)                                         |
| CONFIRMADA | 99999.00-5                                            | 09.358.105/0001-91                                                                   | CETIP                                   | CUSTODIANTE                                                            | 09.092.015/0001-00                                                                   | 01/10/2015                                           | ATIVA                            | TESTE - NOVO                                                 |
| CONFIRMADA | 99999.00-5                                            | 09.358.105/0001-91                                                                   | CETIP                                   | ADMINISTRADOR                                                          | 09.092.015/0001-00                                                                   | 01/10/2015                                           | ATIVA                            | TESTE - NOVO                                                 |
| PENDENTE   | 00696.00-5                                            | 17.100.004/0001-44                                                                   | INDIABM                                 | ESCRITURADOR 1                                                         | 09.092.015/0001-00                                                                   | 01/10/2015                                           | ATIVA                            | TESTE - NOVO                                                 |
| PENDENTE   | 02844.00-6                                            | 16.072.015/0001-03                                                                   | VISCONTIBM                              | BANCO LIQUIDANTE 00                                                    | 09.092.015/0001-00                                                                   | 01/10/2015                                           | ATIVA                            | TESTE - NOVO                                                 |
| PENDENTE   | 10020.00-1                                            | 10.020.001/0001-51                                                                   | LEMEBM                                  | BANCO LIQUIDANTE 44                                                    | 09.092.015/0001-00                                                                   | 01/10/2015                                           | ATIVA                            | TESTE - NOVO                                                 |
| APROVADA   | 02785.00-0                                            | 26.022.015/0001-44                                                                   | KARATEGEEKSBM                           | DIGITADOR 00                                                           | 09.092.015/0001-00                                                                   | 01/10/2015                                           | ATIVA                            | ESTE - NOVO                                                  |
| PENDENTE   | 02785.00-0                                            | 26.022.015/0001-44                                                                   | KARATEGEEKSBM                           | DIGITADOR 44                                                           | 09.092.015/0001-00                                                                   | 01/10/2015                                           | ATIVA                            | ESTE - NOVO                                                  |
| PENDENTE   | 99999.00-5                                            | 09.358.105/0001-91                                                                   | CETIP                                   | CETIP 1                                                                | 09.092.015/0001-00                                                                   | 01/10/2015                                           | ATIVA                            | ESTE - NOVO                                                  |
| CONFIRMADA | 99999.00-5                                            | 09.358.105/0001-91                                                                   | CETIP                                   | CETIP 2                                                                | 09.092.015/0001-00                                                                   | 01/10/2015                                           | ATIVA                            | ESTE - NOVO                                                  |
| PPC        | 02785.00-0<br>02785.00-0<br>99999.00-5<br>999999.00-5 | 26.022.015/0001-44<br>26.022.015/0001-44<br>09.358.105/0001-91<br>09.358.105/0001-91 | KARATEGEEKSBM<br>KARATEGEEKSBM<br>CETIP | DIGITADOR 00<br>DIGITADOR 44<br>CETIP 1<br>CETIP 2<br>Atualizar Voltar | 09.092.015/0001-00<br>09.092.015/0001-00<br>09.092.015/0001-00<br>09.092.015/0001-00 | 01/10/2015<br>01/10/2015<br>01/10/2015<br>01/10/2015 | ATIVA<br>ATIVA<br>ATIVA<br>ATIVA | TESTE - NOVO<br>TESTE - NOVO<br>TESTE - NOVO<br>TESTE - NOVO |

#### Tela consulta de cadastros efetivados e pendentes de aprovação

- $\rightarrow$  CONFIRMADO status designado ao participante que validou a solicitação.
- ightarrow PENDENTE status designado ao participante que não realizou a validação da solicitação.
- $\rightarrow$  REPROVADO status designado ao participante que reprovou o pedido de solicitação.
- $\rightarrow$  CANCELADO status designado apenas para custodiante e Cetip.

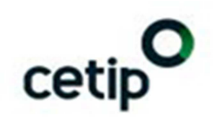

Para processos canceladados ou já finalizados, a visualização deverá ser possível apenas para os últimos 30 dias corridos.

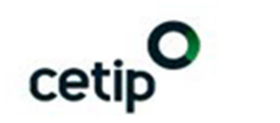

## Notificação via e-mail e alerta

## Geração de e-mails e mensagens de alerta

Após a conclusão dos uploads efetuados, é disparado um e-mail para todos os usuários dos participantes envolvidos que estejam com o campo "Permissão para Cadastro de Participantes" indicado como "SIM". Esse campo está presente na tela de inclusão em manutenção de usuário.

| Inclusão de Usuário                      |                        |
|------------------------------------------|------------------------|
| Participante (Nome Simplificado)         | CETIP                  |
| Familia (Nome)                           | CETIP                  |
| Tipo da Família                          | PROPRIA                |
| Área de Atuação                          | BACK OFFICE            |
| CPF                                      |                        |
| Usuário (Nome Simplificado)              |                        |
| Usuário (Nome Completo)                  |                        |
| Usuário (E-mail)                         |                        |
| Telefone                                 | Ramal:                 |
| Nome do Perfil de Acesso                 | ×                      |
| Acesso à Internet                        | · •                    |
| Permissão para Cadastro de Participantes | - 🗸                    |
| Enviar                                   | Limpar Campos Desistir |

Tela inclusão de usuário

Dessa forma, serão gerados e-mails e mensagens de alerta para todos os participantes "aprovadores", notificando sua pendência de validação ou da finalização de um determinado processo que esse participante esteja envolvido.

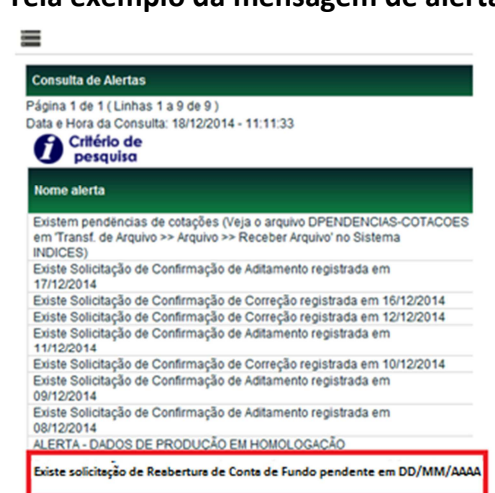

Tela exemplo da mensagem de alerta

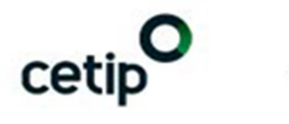

# Relação de funções

## Funções:

| Menu: Adm. de Participante |                                              |  |  |  |  |  |  |  |
|----------------------------|----------------------------------------------|--|--|--|--|--|--|--|
|                            | Abertura de conta                            |  |  |  |  |  |  |  |
|                            | Manutenção de dados de conta                 |  |  |  |  |  |  |  |
|                            | Encerramento de participante                 |  |  |  |  |  |  |  |
| Função: Cadastro de fundos | Reabertura de conta                          |  |  |  |  |  |  |  |
|                            | Aprovação                                    |  |  |  |  |  |  |  |
|                            | Consulta de cadastros efetivados e pendentes |  |  |  |  |  |  |  |
|                            | Consulta de histórico                        |  |  |  |  |  |  |  |

| Menu: Transf. de Arquivo                  |                                             |  |  |  |  |  |
|-------------------------------------------|---------------------------------------------|--|--|--|--|--|
| Euroña: Envia da dagumantas digitalizadas | Upload                                      |  |  |  |  |  |
| Função. Envio de documentos digitalizados | Consulta de documentos de cadastro de fundo |  |  |  |  |  |

| Menu: Controle de Acesso |                       |  |  |  |  |  |  |  |
|--------------------------|-----------------------|--|--|--|--|--|--|--|
| Função, Houário          | Inclusão de usuário   |  |  |  |  |  |  |  |
| Fulição: Osuario         | Manutenção de usuário |  |  |  |  |  |  |  |

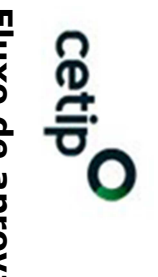

Tabela:

|                                |                                      |           |             | Pendências / Aprovações |            |              |                        |                        |                                           |                                           |                                         |                                         |                           |                            |               |
|--------------------------------|--------------------------------------|-----------|-------------|-------------------------|------------|--------------|------------------------|------------------------|-------------------------------------------|-------------------------------------------|-----------------------------------------|-----------------------------------------|---------------------------|----------------------------|---------------|
|                                |                                      |           | Custodiante | Adm. Legal              | Gestor     | Escriturador | Banco<br>Liquidante 00 | Banco<br>Liquidante 44 | Digitador 00<br>Back Office<br>Lançamento | Digitador 44<br>Back Office<br>Lancamento | Digitador 00<br>Back Office<br>Consulta | Digitador 44<br>Back Office<br>Consulta | Digitador Front<br>Office | Responsável<br>pelo Malote | Usuário Cetip |
|                                |                                      |           | Atual Novo  | Atual Novo              | Atual Novo | Atual Novo   | Atual Novo             | Atual Novo             | Atual Novo                                | Atual Novo                                | Atual Novo                              | Atual Novo                              | Atual Novo                | Atual Novo                 | 1 2           |
| Abertura / Reabertura de Conta |                                      |           |             | х                       | х          | х            | х                      | х                      | Х                                         | х                                         |                                         |                                         | х                         |                            | х х           |
| Manutenção de Conta de Fundo   |                                      |           |             |                         |            |              |                        |                        |                                           |                                           |                                         |                                         |                           |                            |               |
|                                | Razão Social do Fundo                |           |             |                         |            |              |                        |                        |                                           |                                           |                                         |                                         |                           |                            | х х           |
|                                | Natureza Jurídica                    |           |             |                         |            |              |                        |                        |                                           |                                           |                                         |                                         |                           |                            | ХХ            |
|                                | Natureza Econômica                   |           |             |                         |            |              |                        |                        |                                           |                                           |                                         |                                         |                           |                            | X X           |
|                                | CNPJ do Fundo                        |           |             |                         |            |              |                        |                        |                                           |                                           |                                         |                                         |                           |                            | x x           |
| opun                           | Custodiante                          | Alteração | X           |                         |            |              |                        |                        |                                           |                                           |                                         |                                         |                           |                            | X X           |
| do F                           | Administrador Legal                  | Alteração |             | X                       |            |              |                        |                        |                                           |                                           |                                         |                                         |                           |                            | X X           |
| Da dos                         | Gestor                               | Alteração |             | х                       | X          |              |                        |                        |                                           |                                           |                                         |                                         |                           |                            | хх            |
|                                | Endereço da Sede                     |           |             |                         |            |              |                        |                        |                                           |                                           |                                         |                                         |                           |                            |               |
|                                | Endereço de Cobrança                 |           |             |                         |            |              |                        |                        |                                           |                                           |                                         |                                         |                           |                            |               |
|                                | End. da Sede do Gestor               |           |             |                         |            |              |                        |                        |                                           |                                           |                                         |                                         |                           |                            |               |
|                                | Contato Principal                    |           |             |                         |            |              |                        |                        |                                           |                                           |                                         |                                         |                           |                            |               |
| itu.                           | Escriturador                         | Alteração |             | x                       |            | x x          |                        |                        |                                           |                                           |                                         |                                         |                           |                            | x x           |
| Escr                           |                                      | Inclusão  |             | X                       |            | X            |                        |                        |                                           |                                           |                                         |                                         |                           |                            | x x           |
| <u> </u>                       | Banco Liquidante 00                  | Alteração |             |                         |            |              | x x                    |                        |                                           |                                           |                                         |                                         |                           |                            | x x           |
| Ban                            | Banco Liquidante 44                  | Alteração |             |                         |            |              |                        | x x                    |                                           |                                           |                                         |                                         |                           |                            | x x           |
|                                | Serviço de Digitação                 | Conta 00  |             |                         |            |              |                        |                        | x x                                       |                                           |                                         |                                         |                           |                            | x x           |
| ote                            | Back Office<br>(Lancamento/Consulta) | Conta 44  |             |                         |            |              |                        |                        |                                           | x x                                       |                                         |                                         |                           |                            | x x           |
| / Mal                          | Serviço de Digitação                 | Alteração |             | x                       |            |              |                        |                        | x                                         |                                           | x x                                     |                                         |                           |                            | x x           |
| ação                           | Back Office Conta 00<br>(Consulta)   | Inclusão  |             | X                       |            |              |                        |                        | X                                         |                                           | X                                       |                                         |                           |                            | хх            |
| Digit                          | Serviço de Digitação                 | Alteração |             | х                       |            |              |                        |                        |                                           | х                                         |                                         | x x                                     |                           |                            | x x           |
| co de                          | Back Office Conta 44<br>(Consulta)   | Inclusão  |             | х                       |            |              |                        |                        |                                           | х                                         |                                         | Х                                       |                           |                            | хх            |
| Servig                         |                                      | Alteração |             | x                       | x          |              |                        |                        |                                           |                                           |                                         |                                         | x x                       |                            | x x           |
| a do                           | Serviço de Digitação<br>Front Office | Inclusão  |             | x                       | x          |              |                        |                        |                                           |                                           |                                         |                                         | x                         |                            | x x           |
| Troc                           |                                      | Exclusão  |             | x                       | x          |              |                        |                        |                                           |                                           |                                         |                                         | x                         |                            | x x           |
|                                | Malote                               | Alteração |             |                         |            |              |                        |                        |                                           |                                           |                                         |                                         |                           | хх                         | x x           |
|                                | Encerramento de Conta de             | e Fundo   |             | x                       |            |              |                        |                        |                                           |                                           |                                         |                                         |                           |                            | x x           |
|                                |                                      |           |             |                         |            |              |                        |                        |                                           |                                           |                                         |                                         |                           |                            |               |

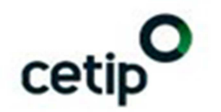

Declaração de exoneração de responsabilidade: o presente material foi emitido pela Cetip S.A. - Mercados Organizados ("Cetip"). A Cetip é um mercado de balcão organizado autorizada a funcionar pela CVM (Comissão de Valores Mobiliários) e regulado tanto por esta quanto pelo Banco Central do Brasil. A contratação dos serviços contidos no presente material é de responsabilidade exclusiva dos participantes, não sendo a Cetip responsável, sob qualquer pretexto, por perdas decorrentes do uso direto, indireto ou consequencial do presente material. A Cetip se isenta a qualquer responsabilidade de fornecer qualquer recomendação específica de natureza legal, tributária, regulatória ou outras que não estejam no seu escopo de trabalho. A responsabilidade pela eventual contratação dos serviços contidos no presente material é exclusiva dos clientes, cabendo a este tão somente a função comunicativa de lançamento dos produtos e/ou serviços. Os exemplos aqui porventura presentes simbolizam situações simuladas e hipotéticas, meramente ilustrativas. Seu comportamento pode não representar as situações reais de mercado, não cabendo à Cetip qualquer responsabilidade por tais casos e/ou pelo desfecho de casos reais. Nada constante aqui restringe ou exclui qualquer responsabilidade legal cabida ao cliente, de acordo com a legislação e normas regulatórias. Este material é de propriedade da Cetip, sendo expressamente proibida a reprodução de parte ou da totalidade de seu conteúdo, mediante qualquer forma ou meio, sem prévia e formal autorização, nos termos das Leis sobre Propriedade Intelectual. Conforme previsto na Instrução CVM nº 461, de 23 de outubro de 2007, no Regulamento da Cetip, e demais normas aplicáveis em vigor, em função das características dos mercados que atende, a Cetip não possui fundo garantidor ou outros mecanismos de ressarcimento de perdas, razão pela qual não é cobrada qualquer taxa ou contribuição com esse objetivo.